关闭PowerPoint的"自动调整"功能PDF转换可能丢失图片或格式,建议阅读原文

https://www.100test.com/kao\_ti2020/283/2021\_2022\_E5\_85\_B3\_E 9\_97\_ADPowe\_c98\_283511.htm 默认情况下, PowerPoint会随 着输入内容的多少来调整文本大小以适应占位符(带有虚线 或影线标记边框的框)。例如,如果键入的项目符号列表文 本超出了占位符的大小, PowerPoint将减少字号和行距直到容 下所有文本为止;对于标题文本,如果有些字转到第二行, 可减少一个字号以适应单行。不过,有时我们可能不需要这 个"自动调整"功能,可以试试下面的方法将其关闭。暂时 关闭文本"自动调整"在文本"自动调整"功能打开时,首 次调整文本大小后会在文本的左侧出现"自动调整选项"按 钮。此时,单击该按钮,然后单击"停止根据此占位符调整 文本"(如图1),则PowerPoint不会调整溢出文本的大小, 而且此占位符的文本"自动调整"功能会关闭。图1永久关 闭文本自动调整1.在"工具"菜单上,单击"自动更正选项 "。 2. 单击"键入时自动设置格式"选项卡。 3. 在"键入时 应用"之下,清除"根据占位符自动调整标题文本"复选框 和"根据占位符自动调整正文文本"复选框(如图2)。4.单 击"确定"按钮。 图2 需要大家注意两点,一是在"自动调 整选项"按钮菜单中暂时关闭文本自动调整,并不影响"自 动更正"对话框中的"自动调整"设置;二是打开或关闭正 文自动调整功能的同时也会打开或关闭备注窗口中文本的自 动调整功能。 100Test 下载频道开通, 各类考试题目直接下载 。详细请访问 www.100test.com